## **AIVIS Solution**

### **Quick Start Guide**

**Rev A** 

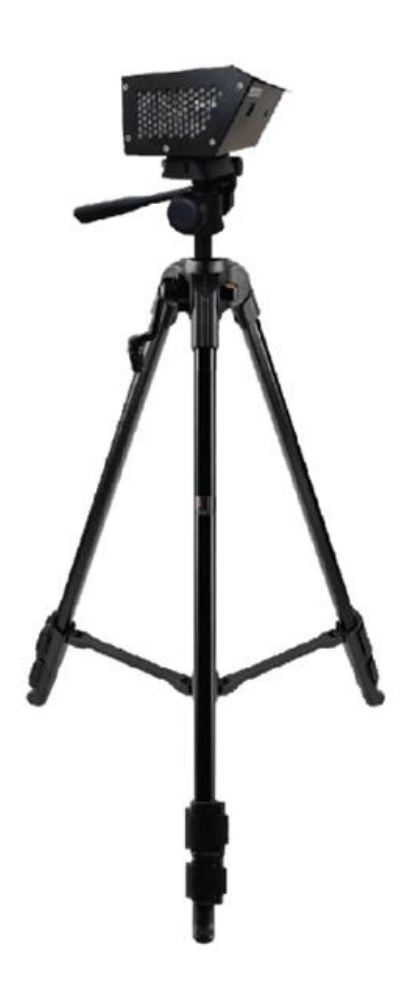

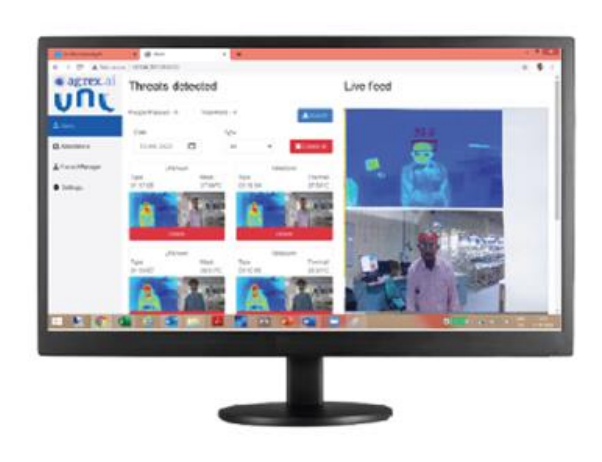

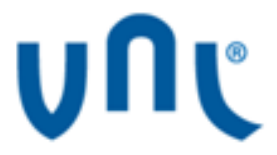

### Copyright

VNL 2020 - All Rights Reserved

### **Confidentiality and Disclaimer**

The contents of this document are strictly and highly confidential and are meant only for the perusal of the recipient to whom it has been delivered by VNL. No part of this document can be copied and or shared with any person who has not been authorized by VNL. The contents of the document are subject to revision without notice due to constant and continued progress in methodology, design, and manufacturing. Further VNL is not providing any representation and/or warranty in respect of the contents of this document and VNL shall have no liability for any error or damage of any kind resulting from any use of this document.

### **Trademark List**

The VNL logo is registered trademark owned by VNL. All other product or service names mentioned in this document are trademarks of their respective owners.

## Contents

| 1. About this Document                    | 6  |
|-------------------------------------------|----|
| 1.1 Purpose                               | 6  |
| 1.2 Intended Audience                     | 6  |
| 1.3 Document Conventions                  | 6  |
| 1.4 Terms and Abbreviations               | 7  |
| 1.5 References                            | 7  |
| 2. Unboxing the AIVIS Box                 | 8  |
| 3. Front View of AIVIS Module             | 9  |
| 4. Rear View of AIVIS Module              | 10 |
| 5. Interface Ports in AIVIS Module        | 11 |
| 6. Installation of AIVIS on Wall Mounting | 12 |
| 7. Installation of AIVIS on Tripod        | 13 |
| 8. Activation of AIVIS Unit               | 14 |
| 9. Graphical User Interface (GUI)         | 16 |
| 10. Troubleshooting                       | 18 |

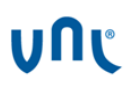

### **Figures**

| Figure 1: Front View of AIVIS Module                 | 9  |
|------------------------------------------------------|----|
| Figure 2: Rear View of AIVIS Module                  | 10 |
| Figure 3: Installation of AIVIS on Wall Mounting     | 12 |
| Figure 4: Installation of AIVIS on Tripod            | 13 |
| Figure 5: Connecting Procedure for Direct on Monitor | 14 |
| Figure 6: Connecting Procedure via Network           | 15 |
| Figure 7: Live Feeds                                 | 16 |
| Figure 8: Internal Setting                           | 17 |

### **Tables**

| Table 1: Document Conventions            | 6  |
|------------------------------------------|----|
| Table 2: Terms and Abbreviations         | 7  |
| Table 3: Interface Ports in AIVIS Module | 11 |
| Table 4: Troubleshooting                 | 18 |

## **1. About this Document**

### 1.1 Purpose

Purpose of this document is to provide basic information on Installation & Commissioning of AIVIS.

### **1.2 Intended Audience**

The intended target groups for this document are:

- User
- Installation & Commissioning Team
- Customer Support Team

### **1.3 Document Conventions**

The different conventions used in this document are explained in the following table:

#### Table 1: Document Conventions

| Convention                              | Description                                                                                                    |
|-----------------------------------------|----------------------------------------------------------------------------------------------------|
| Note:<br><note text=""></note>          | Note provides information about important features or instructions. This appears with a background.                                           |
| Caution:<br><caution text=""></caution> | This alerts you to potential damage to a program, device, or system. This appears with a background.                                          |
| Warning:<br><warning text=""></warning> | This alerts you to potential injury or fatality.<br>It may also alert you to potential electrical<br>hazards. This appears with a background. |
| Courier New font                        | File and directory names are represented in Courier New font.                                                                                 |
| Bold font                               | Any option that needs to be selected or typed in the user interface is represented using bold font.                                           |

| Convention                                                                         | Description                                                                                                    |
|------------------------------------------------------------------------------------|----------------------------------------------------------------------------------------------------|
| <document name="">  <br/><section section<br="" –="">Name&gt;</section></document> | When any particular section of another<br>document is referred, then the exact<br>document name is mentioned first,<br>separated by a pipe symbol, followed by<br>word Section/Chapter (as applicable) - and<br>then the exact section name. For the title of<br>a printed documentation, use italic and<br>initial capitalization. |

### **1.4 Terms and Abbreviations**

The different terms and abbreviations used in this document are explained in the following table:

#### Table 2: Terms and Abbreviations

| Terms/Abbreviations | Description/Expansion    |  |  |
|---------------------|--------------------------|--|--|
| LAN                 | Local Area Network       |  |  |
| GUI                 | Graphical User Interface |  |  |

### **1.5 References**

Nil

## 2. Unboxing the AIVIS Box

#### Carefully unbox the following items:

- 1. AIVIS Module
- 2. AC Power Adapter
- 3. Wall Mounting
- 4. LAN Cable
- 5. HDMI Cable
- 6. Tripod

## **3. Front View of AIVIS Module**

Figure 1: Front View of AIVIS Module

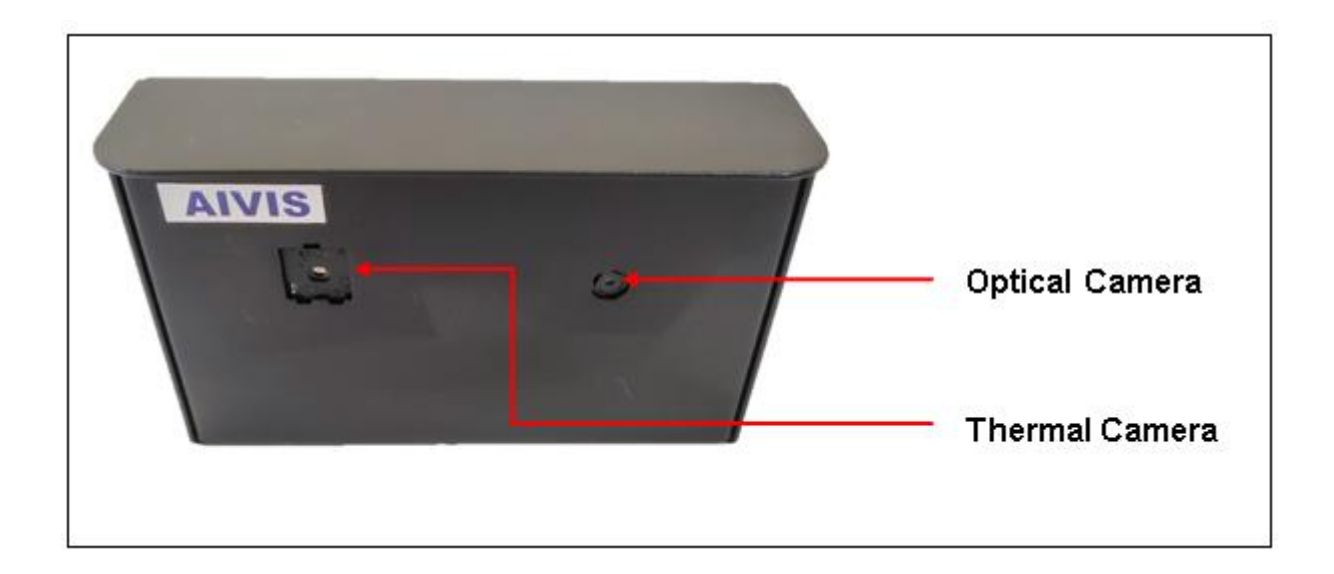

## 4. Rear View of AIVIS Module

#### Figure 2: Rear View of AIVIS Module

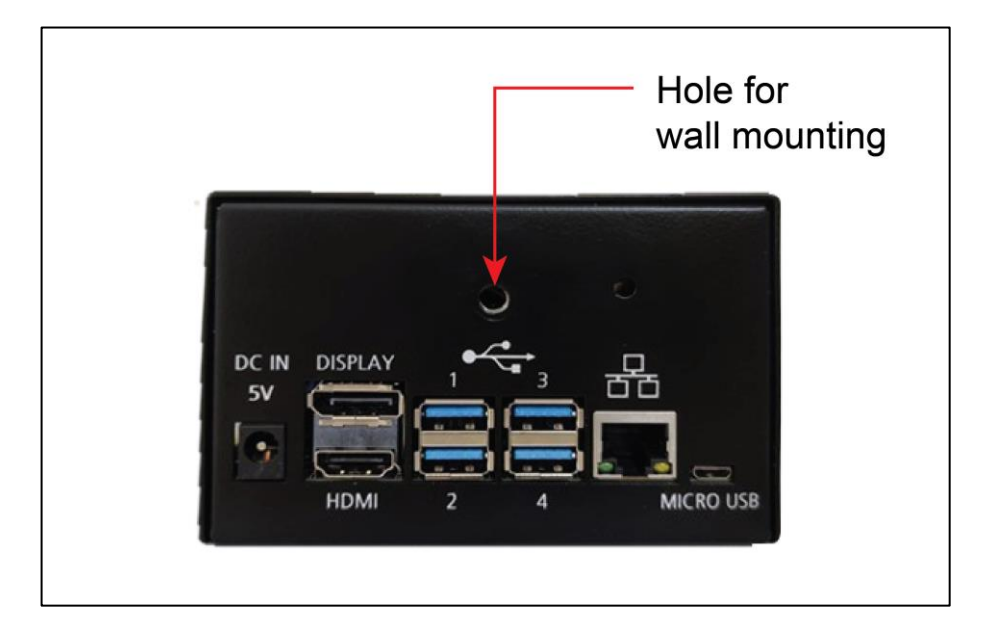

## **5. Interface Ports in AIVIS Module**

#### Table 3: Interface Ports in AIVIS Module

| S. No. | Interface   | Function                                        |
|--------|-------------|-------------------------------------------------|
| 1      | LAN         | To connect AIVIS with Network Switch            |
| 2      | HDMI        | To connect AIVIS with Monitor                   |
| 3      | USB 1 to 4  | To connect Mouse & Keyboard                     |
| 4      | Power IN 5V | To connect AIVIS with Power Adaptor output port |
| 5      | Micro USB   | Not in Use                                      |
| 6      | Display     | Not in Use                                      |

# 6. Installation of AIVIS on Wall Mounting

#### Figure 3: Installation of AIVIS on Wall Mounting

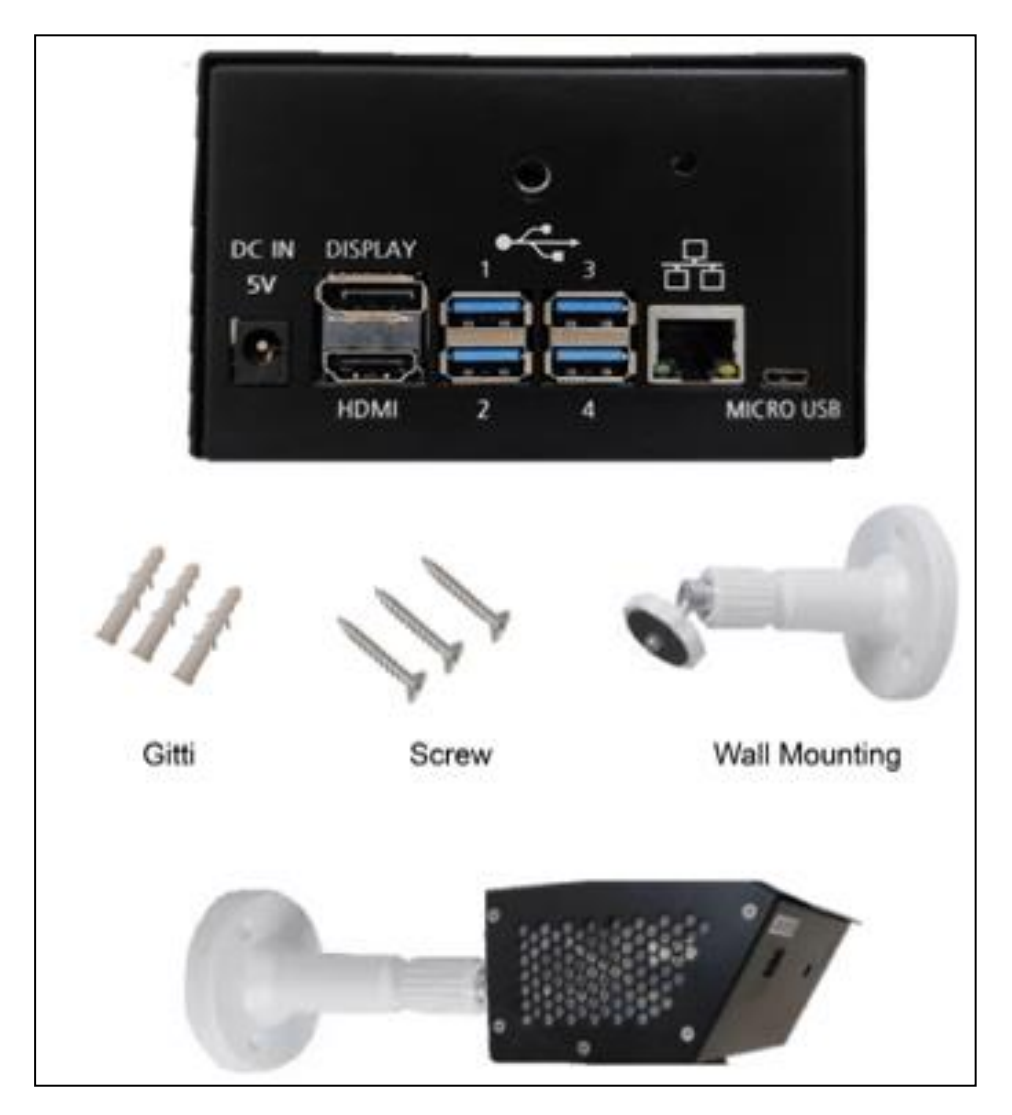

- 1. Fix wall mounting on wall with the help of screws & Gitti
- 2. Mount AIVIS on wall mounting
- 3. Set the direction and angle as per requirement to point towards the person.

## 7. Installation of AIVIS on Tripod

#### Figure 4: Installation of AIVIS on Tripod

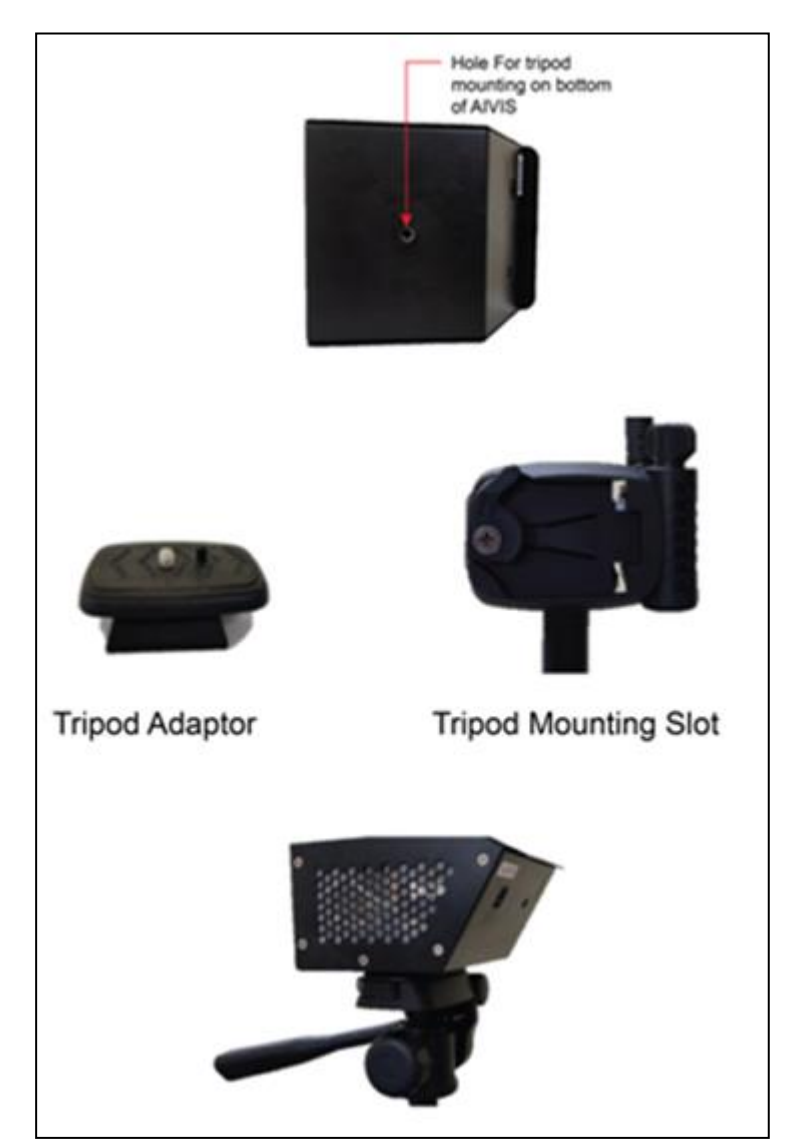

- 1. Fix Tripod adaptor screw in mounting hole of AIVIS Unit
- 2. Mount this on Tripod Mounting Slot
- 3. Set the direction and angle as per requirement to point towards the person.

## 8. Activation of AIVIS Unit

#### **Connecting Procedure for Direct on Monitor**

- 1. Connect HDMI Cable from Monitor to AIVIS HDMI Port
- 2. Connect Power Adaptor (5V-4A) to AIVIS Unit
- 3. Switch ON Power Adaptor

**Note**: Power ON device only after connecting HDMI cable

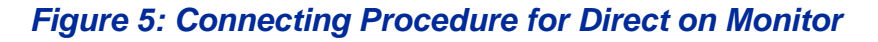

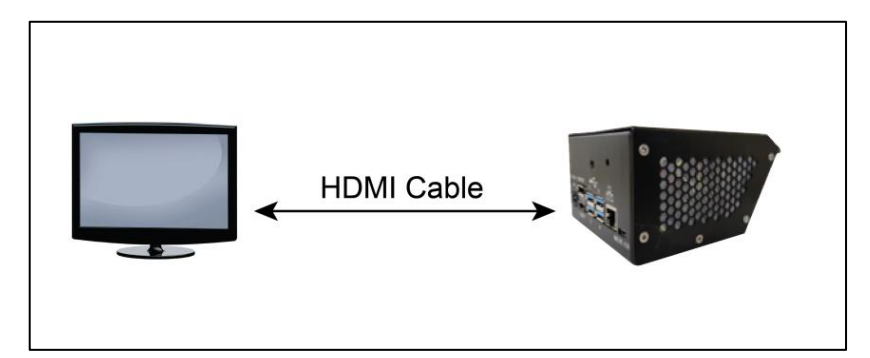

#### **Connecting Procedure via Network**

- 1. Connect HDMI Cable from Monitor to AIVIS HDMI Port
- 2. Connect AIVIS to network port via LAN Cable
- 3. Connect USB Mouse to AIVIS USB Port
- 4. Connect Power Adaptor (5V-4A) to AIVIS
- 5. Switch ON Power Adaptor
  - Note: 1. Power ON device only after connecting HDMI, LAN Cable & USB Mouse Cable.
  - 2. Internet Connection is essential for "No Mask alerts"

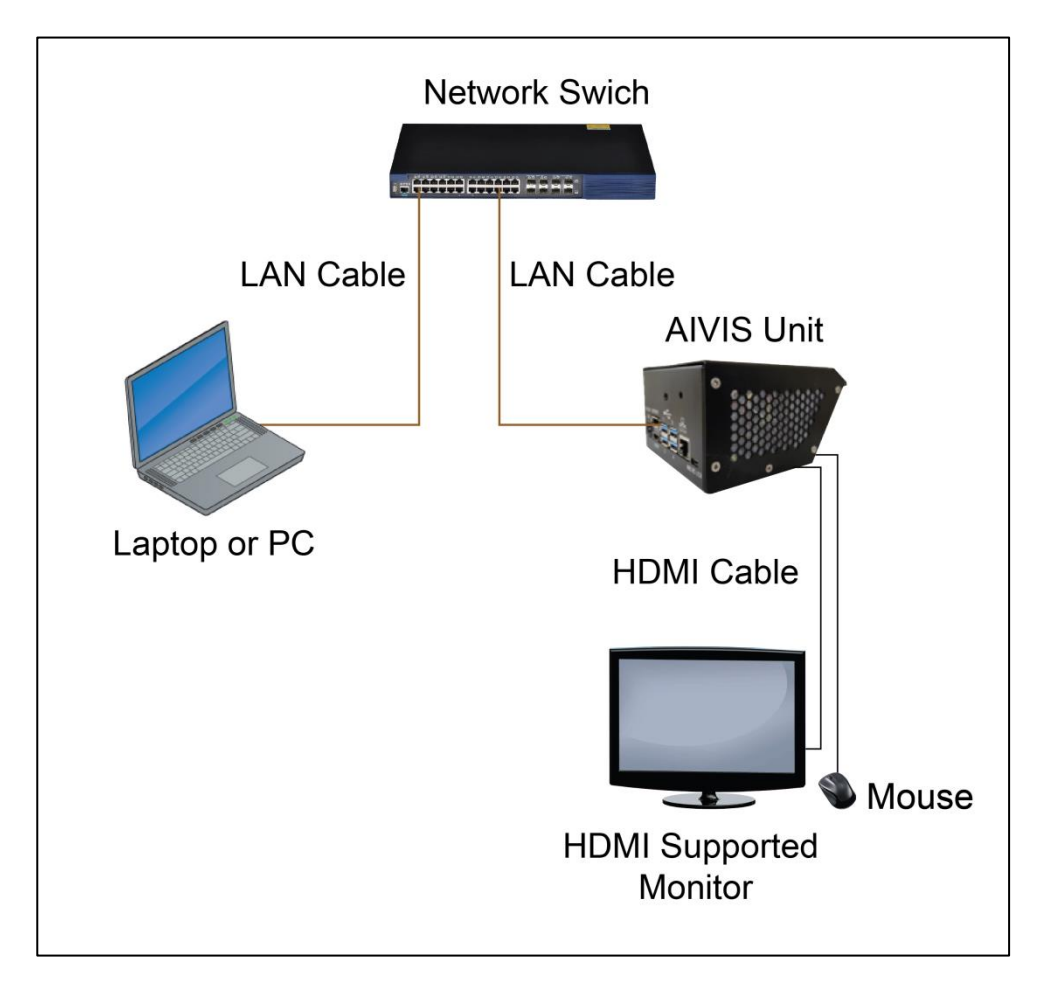

#### Figure 6: Connecting Procedure via Network

## 9. Graphical User Interface (GUI)

1. Live Feeds: It shows live view on Thermal & Optical Camera

#### Figure 7: Live Feeds

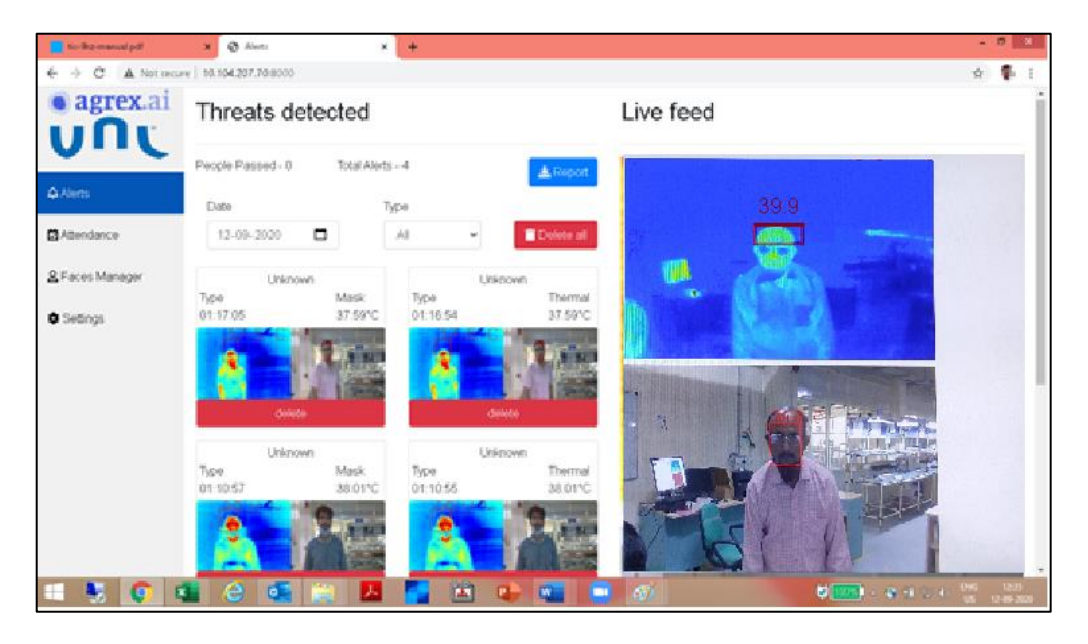

- 2. **Threats detected**: In case a person with high temperature or no mask detected, it gives alerts which can be seen on GUI.
- 3. **Date & Time Setting**: You can set date & time manually, if network is not available. This facility is available under setting tab.
- Note: For better performance of AIVIS unit, please remove stored images regularly by clicking Delete all button

UN

#### Figure 8: Internal Setting

| tis-9hz-manual.pdf                                    | × 💿 Alerts                    | ×        | +                         |                                 |               |        |                   | -         | 0                 | ×   |
|-------------------------------------------------------|-------------------------------|----------|---------------------------|---------------------------------|---------------|--------|-------------------|-----------|-------------------|-----|
| $\leftarrow$ $\rightarrow$ C $\blacksquare$ Not secur | e   10.104.207.70:8000/config | /        |                           |                                 |               |        |                   | ☆         |                   | -   |
| • agrex.ai                                            | Datetime:                     | Sept. 12 | 2, 2020, 2:06 a.i         | n.                              |               |        |                   |           |                   | ^   |
|                                                       | Uptime:                       | 1:17     |                           |                                 |               |        |                   |           |                   |     |
| VIIC                                                  | System<br>Temperature:        | 54.25℃   |                           |                                 |               |        |                   |           |                   |     |
| Alerts                                                | Critical<br>Temperature:      | None℃    |                           |                                 |               |        |                   |           |                   |     |
| Ritendance                                            | Firmware<br>Version:          | 1.4.1    |                           |                                 |               |        |                   |           |                   |     |
|                                                       | Dashboard                     | 1.4.2    |                           |                                 |               |        |                   |           |                   |     |
| 🜻 Settings                                            | Version:                      |          |                           |                                 |               |        |                   |           |                   |     |
|                                                       |                               |          |                           |                                 |               |        |                   |           |                   |     |
|                                                       | Set System Da                 | ate &    | dd-mm-yyyy 🗖              | :                               | © s           | Submit |                   |           |                   |     |
|                                                       | Time:                         |          | Enter today's date.       | Enter the curre<br>hour format. | nt time in 24 |        |                   |           |                   |     |
|                                                       | Set Temperatu                 | ıre      | Enter temperature th      | reshold value                   | s             | Submit |                   |           |                   |     |
|                                                       | Threshold:                    |          | Note: Temperature thresho | ild should be between           | 36 to 40.     |        |                   |           |                   |     |
|                                                       |                               |          |                           |                                 |               |        |                   |           |                   |     |
|                                                       | <b>8</b> U                    |          |                           |                                 |               |        |                   |           |                   |     |
|                                                       | Restart Shutdov               | vn       |                           |                                 |               |        |                   |           |                   | Ŧ   |
| 🕂 😽 📀 🕸                                               | 📕 🥝 💁 📘                       | 3 🖊      | 🔁 🛍 📵                     |                                 | <i>et f</i>   |        | 💐 100%) × 💿 🔁 🐑 🚸 | ENG<br>US | 12:36<br>12-09-20 | 020 |

4. **Temperature Threshold Setting**: In this, you can set high temperature threshold as per your requirement. This facility is available under setting tab.

#### 5. Temperature measurements:

Normal Core body temperature is 37°C

Normal skin surface temperature is 36.4°C

Normal temperature in axillary region is 37.8°C

AIVIS system will give skin temperature. As there is difference of 0.6°C between skin temperature and core body temperature, need to add 0.6°C in observed value to get actual core body temperature.

Note: System temperature is for monitoring AIVIS unit only. This is internal temperature of AIVIS unit. Please do not correlate it with human body temperature.

## **10. Troubleshooting**

#### Table 4: Troubleshooting

| S.No. | Problem                      | Action                                                                                                    |
|-------|------------------------------|----------------------------------------------------------------------------------------------------|
| 1     | Unit not Power Up            | <ul><li>Check Electric Switch Board</li><li>Check Power adaptor</li></ul>                                                                                                    |
| 2     | Screen Display Issue         | <ul> <li>connect the HDMI cable before providing power supply to the AIVIS</li> <li>Reboot the AIVIS</li> </ul>                                                                                     |
| 3     | LAN LED not Flashing         | <ul><li>Check Network Switch</li><li>Replace LAN Cable</li></ul>                                                                                                    |
| 4     | Alerts not being Shown       | <ul> <li>Check the temperature threshold in the settings menu</li> <li>Check the current date on the dashboard</li> <li>Reboot the AIVIS Thermal device with LAN cable plugged in</li> </ul>        |
| 5     | Live Stream gets Stuck       | <ul><li>Reboot the AIVIS Thermal device.</li><li>Remote check the device.</li></ul>                                                                                                    |
| 6     | Detection is not<br>Accurate | <ul> <li>Check the camera as it should always be in the Line of Sight of the human being in order to check his/her temperature</li> <li>Check there are not multiple people in the frame</li> </ul> |

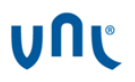

| 7 | Device is not Online | • | Check if the LAN wire is connected or not.<br>Check if the firewall settings allow you to<br>connect to the AIVIS Thermal device |
|---|----------------------|---|----------------------------------------------------------------------------------------------------|
|---|----------------------|---|----------------------------------------------------------------------------------------------------|

**Note**: If Problem not resolved, please email to **avis.care@vnl.in** 

VNL and the VNL logo are registered trademarks of Vihaan Networks Limited. VNL assumes no responsibility for any inaccuracies in this document and reserves the right to revise this document without notice.

#### **CORPORATE HEADQUARTERS**

VNL, 21-22, Sector 18, Udyog Vihar Gurugram 122015, Haryana, INDIA Tele.: +91 124 2657600 www.vnl.in

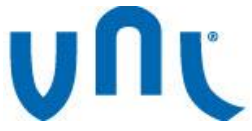

VNL- Aivis Quick Start Guide \_Rev A| Sept. 2020 © 2020 VNL | All rights reserved